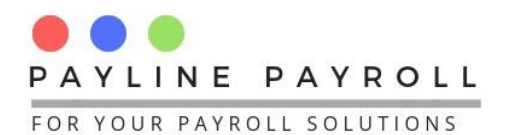

# Update Payline Payroll Setup

How to Uninstall & Reinstall Payline Payroll

## Contents

| 1 | Rem            | oving the Previous Version of Payline                                                                                                    | 2       |
|---|----------------|----------------------------------------------------------------------------------------------------|---------|
|   | 1.1            | To access your Control Panel, click on the Start menu and type "Control Panel"                                                             | 2       |
|   | 1.2            | Open "Programs and Features                                                                                                    | 2       |
|   | 1.3            | Right-click Payline Payroll, select Uninstall, and click Yes to confirm.                                                                   | 3       |
| 2 | How            | to Install Payline Payroll                                                                                                    | 3       |
|   | 2.1            | Download new setup file                                                                                                    | 3       |
|   | 2.2            | Start installation of setup                                                                                                    | 4       |
|   | 2.2.1          | Double click on the set up file to start is running                                                                                        | 4       |
|   | 2.2.2<br>for e | 2 Select "I accept the agreement" and make sure you are setting up the version of the system xample version 1.0.0 Click <b>Next</b> button | эт<br>4 |
|   | 2.2.3          | Click Next on the Select Destination Location                                                                                              | 4       |
|   | 2.2.4          | Select for additional tasks the option "Create Desktop shortcut"                                                                           | 5       |
|   | 2.2.5          | 6 Click ready to install for the next steps to begin of installation                                                                       | 5       |
|   | 2.2.6          | 6 Finish installation                                                                                                    | 6       |
|   |                |                                                                                                    |         |

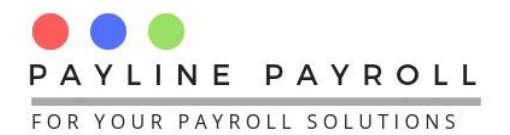

# **1** Removing the Previous Version of Payline

The below steps are followed to update the current version of Payline Payroll setup

1.1 To access your Control Panel, click on the Start menu and type "Control Panel".

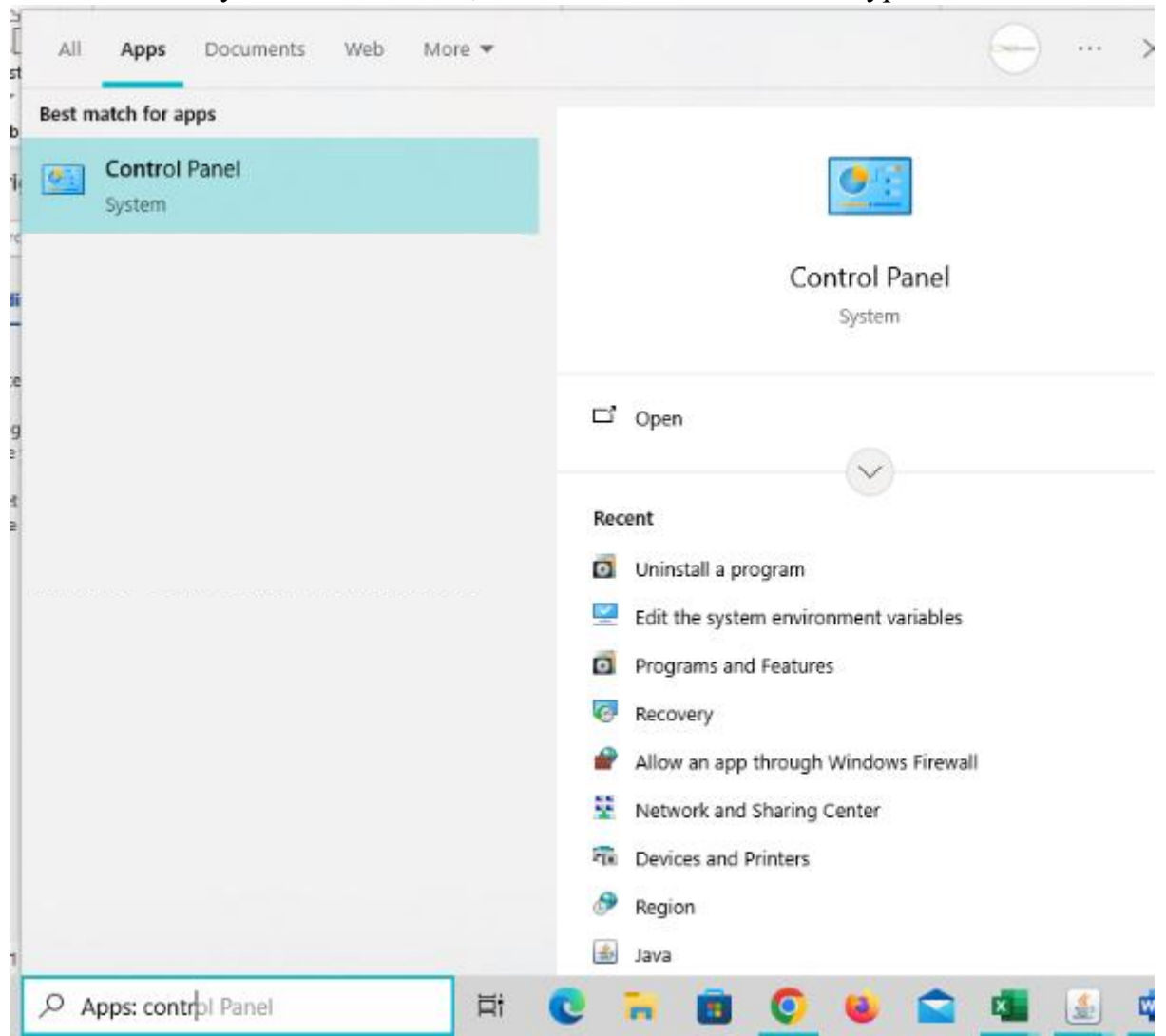

### 1.2 Open "Programs and Features

• Go to Control Panel > Programs > Uninstall a Program.

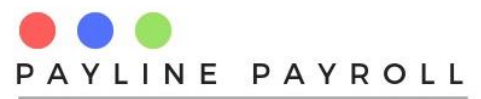

FOR YOUR PAYROLL SOLUTIONS

| Programs and Features      |                                                          |                                     |               |         |                   | - 0             | ×  |
|----------------------------|----------------------------------------------------------|-------------------------------------|---------------|---------|-------------------|-----------------|----|
| ← → · · ↑ 🖸 → Contro       | Panel > Programs > Programs and Features                 |                                     |               | ~       | / Ö Search Progra | ms and Features | ,p |
| Control Panel Home         | Uninstall or change a program                            |                                     |               |         |                   |                 |    |
| View installed updates     | To uninstall a program, select it from the list and then | click Uninstall, Change, or Repair, |               |         |                   |                 |    |
| Tum Windows features on or | in an and property sector a new sector and               | cure our court court get or referen |               |         |                   |                 |    |
| ott                        | Ornaniza z Uniostal                                      |                                     |               |         |                   | 800 -           |    |
| Install a program from the | organize - onnecar                                       |                                     |               |         |                   | 0 ·             |    |
| network                    | Alassa                                                   | Bucklickas                          | Installed (In | Gen     | Harriss           |                 |    |
|                            | PaytinePayroll version 1.0.0                             | EunoiaConsultants                   | 11/2/2025     | 106 MB  | 1.0.0             |                 |    |
|                            | Microsoft Onconve                                        | microsofe corporation               | 0.0000        | 200 MD  | 23/003/0112/0003  |                 |    |
|                            | 🎃 Mozilla Firefex (x64 en-US)                            | Mozilla                             | 6/2/2025      | 261 MB  | 135.0             |                 |    |
|                            | 💽 Microsoft Edge                                         | Microsoft Corporation               | 4/2/2025      |         | 132.0.2957.140    |                 |    |
|                            | 😳 Microsoft 365 - en-us                                  | Microsoft Corporation               | 4/2/2025      |         | 16.0.10324,20194  |                 |    |
|                            | 😨 Google Chrame                                          | Google LLC                          | 31/1/2025     |         | 132.0.6834.160    |                 |    |
|                            | Update for Windows 10 for x64-based Systems (KB          | Microsoft Corporation               | 28/1/2025     | 836 KB  | 8.94.0.0          |                 |    |
|                            | 🔬 Java 8 Update 431 (64-bit)                             | Oracle Corporation                  | 16/1/2025     | 212 MB  | 8.0.4310.10       |                 |    |
|                            | 🔂 Mozilla Maintenance Service                            | Mozilla                             | 7/1/2025      | 374 KB  | 133.0.3           |                 |    |
|                            | Microsoft Update Health Tools                            | Microsoft Corporation               | 23/11/2024    | 1.02 MB | 3.74.0.0          |                 |    |
|                            | AnyDeak                                                  | AnyDesk Software GmbH               | 23/11/2024    | 2.00 MB | ad 8.0.9          |                 |    |
|                            | Microsoft Visual C++ 2015-2022 Redistributable (x        | Microsoft Corporation               | 11/11/2024    | 17.6 MB | 14.32.31332.0     |                 |    |
|                            | 😹 Realtek High Definition Audio Driver                   | Realtek Semiconductor Corp.         | 11/11/2024    |         | 6.0.1.8554        |                 |    |
|                            | PaylineLicenceGen version 1.0.0                          | EunoiaConsultants                   | 11/11/2024    | 54.3 MB | 1.0.0             |                 |    |
|                            | 📥 Adobe Acrobat 9 Pro - English, Français, Deutsch       | Adobe Systems                       | 11/11/2024    |         | 9.3.1             |                 |    |
|                            | Microsoft Visual C++ 2015-2022 Redistributable (x        | Microsoft Corporation               | 11/11/2024    | 20.1 MB | 14.32.31332.0     |                 |    |
|                            | S Remote Desktop Connection                              | Microsoft Corporation               | 11/11/2024    |         |                   |                 |    |

## 1.3 Right-click Payline Payroll, select Uninstall, and click Yes to confirm.

|   | Programs and Features                 |                       |                                                                                                    |                                          |              |         |                    | - 0             | 2 |
|---|---------------------------------------|-----------------------|----------------------------------------------------------------------------------------------------|------------------------------------------|--------------|---------|--------------------|-----------------|---|
| - | → * 个 図 > Control P                   | and → Programs → Prog | rams and Features                                                                                                    |                                          |              | `       | / ひ Search Program | ns and Features | ş |
|   | Control Panel Home                    | Uninstall or cha      | nge a program                                                                                                    |                                          |              |         |                    |                 |   |
| 1 | View installed updates                | To uninstall a progra | m, select it from the list and then                                                                                                    | click Uninstall, Change, or Repair,      |              |         |                    |                 |   |
|   | Turn Windows features on or           |                       |                                                                                                    |                                          |              |         |                    |                 |   |
|   | off                                   | Organize - Uninstal   | l de la constante de la constante d |                                          |              |         |                    | 80 -            |   |
| 1 | Install a program from the<br>network | Name                  |                                                                                                    | Publisher                                | Installed On | Size    | Version            |                 |   |
|   |                                       | PaylinePayroll vers   | ion 1.0.0                                                                                                    | EunoiaConsultants                        | 11/2/2025    | 106 MB  | 1.0.0              |                 |   |
|   |                                       | Microsoft OneDriv     | e                                                                                                    | Microsoft Corporation                    | 6/2/2025     | 386 MB  | 25.005.0112.0008   |                 |   |
|   |                                       | 🍓 Mozilla Firefox (x6 | 4 en-US)                                                                                                    | Mozilla                                  | 6/2/2025     | 261 MB  | 135.0              |                 |   |
|   |                                       | 💽 Microsoft Edge      |                                                                                                    | Microsoft Corporation                    | 4/2/2025     |         | 132.0.2957.140     |                 |   |
|   |                                       | 😡 Microsoft 365 - en  | 105                                                                                                    | Microsoft Consoration                    | 4/2(2025     |         | 16.0.18324.20194   |                 |   |
|   |                                       | 📀 Google Chrome       | PaylinePayroll Uninstall                                                                                                    |                                          | × 1/2025     |         | 132.0.6834.160     |                 |   |
|   |                                       | Update for Window     |                                                                                                    |                                          | 1/2025       | 836 KB  | 8,94,0.0           |                 |   |
|   |                                       | 🚵 Java 8 Update 431 ( |                                                                                                    | the completable compare Disting Descript | 1/2025       | 212 MB  | 8.0.4310.10        |                 |   |
|   |                                       | 🔂 Mozilla Maintenan   | and all of its compon                                                                                                    | ents?                                    | 2025         | 374 KB  | 133.0.3            |                 |   |
|   |                                       | Microsoft Update H    | _                                                                                                    |                                          | 11/2024      | 1.02 MB | 3.74.0.0           |                 |   |
|   |                                       | AnyDeak               |                                                                                                    |                                          | 11/2024      | 2.00 MB | ad 8.0.9           |                 |   |
|   |                                       | 📸 Microsoft Visual C  |                                                                                                    | ∑es <u>N</u> o                           | 11/2024      | 17.6 MB | 14.32.31332.0      |                 |   |
|   |                                       | 😹 Realtek High Defin  |                                                                                                    |                                          | 11/2024      |         | 6.0.1.8554         |                 |   |

After completion of the uninstallation processes you will be ready to install the new version.

# **2 How to Install Payline Payroll**

Payline payroll comes with a windows installer to make it easy to install on to the windows machines. One you have obtained the PaylinePayroll Setup.exe you are ready for setup

- 2.1 Download new setup file
  - Download the new setup file titled PaylinePayrollSetUp.exe <u>Click to Download</u> on to your machine.

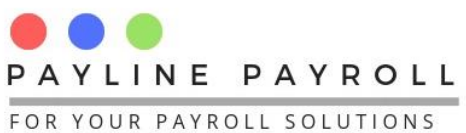

#### 2.2 Start installation of setup

#### 2.2.1 Double click on the set up file to start is running

| LIC | cense Agreement<br>Please read the following important information before continuing.                                                                                                    | 60) |
|-----|----------------------------------------------------------------------------------------------------|-----|
|     | Please read the following License Agreement. You must accept the terms of this<br>agreement before continuing with the installation.                                                                                                    |     |
|     | Payline Application License Agreement                                                                                                    | ^   |
|     | By downloading or using this software or accompanying documentation you agree<br>to the<br>following terms and conditions.<br>License Grant.<br>You are hereby granted a personal, non-transferable and non-sublicenseable,<br>nonexclusive, world-wide, royalty free copyright license to use Payline Payroll<br>Application. |     |
|     | No Warranties.                                                                                                    | ~   |
|     | • I accept the agreement                                                                                                    |     |
|     | ○ I do not accept the agreement                                                                                                    |     |
|     |                                                                                                    |     |

- 2.2.2 Select "I accept the agreement" and make sure you are setting up the version of the system for example version 1.0.0 Click Next button
- 2.2.3 Click Next on the Select Destination Location

| - Cotor Derlie Dereiler 100                                             |             |       | ~    |
|-------------------------------------------------------------------------|-------------|-------|------|
| Setup - PaylinePayroll Version 1.0.0                                    | —           |       | ^    |
| Select Destination Location                                             |             |       | P?   |
| Where should PaylinePayroll be installed?                               |             | (     | un)  |
| Setup will install PaylinePayroll into the following folder.            |             |       |      |
| To continue, click Next. If you would like to select a different folder | , click Bro | owse. |      |
| C:\Program Files (x86)\PaylinePayroll                                   | Br          | owse  |      |
|                                                                         |             |       |      |
|                                                                         |             |       |      |
|                                                                         |             |       |      |
|                                                                         |             |       |      |
|                                                                         |             |       |      |
| At least 106.3 MB of free disk space is required.                       |             |       |      |
| Back                                                                    | ext         | Car   | ncel |
|                                                                         |             |       |      |

Copyright © 2025 Payline Payroll. Property of EunoiaConsultants. Visit website on www.paylinepayroll.co.zw or email admin@paylinepayroll.co.zw

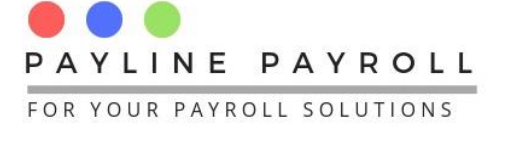

- 2.2.4 Select for additional tasks the option "Create Desktop shortcut"
  - This will install the desktop shortcut to make it easier for people to access the system

| Setup - PaylinePayroll version 1.0.0                                                                       | —      |     | $\times$ |
|----------------------------------------------------------------------------------------------------|--------|-----|----------|
| Select Additional Tasks<br>Which additional tasks should be performed?                                     |        | (   | (n)      |
| Select the additional tasks you would like Setup to perform while inst<br>PaylinePayroll, then click Next. | alling |     |          |
| Additional shortcuts:                                                                                      |        |     |          |
| Create a desktop shortcut                                                                                  |        |     |          |
|                                                                                                    |        |     |          |
|                                                                                                    |        |     |          |
|                                                                                                    |        |     |          |
|                                                                                                    |        |     |          |
|                                                                                                    |        |     |          |
|                                                                                                    |        |     |          |
|                                                                                                    |        |     |          |
|                                                                                                    |        | 1   |          |
| Back                                                                                                    | ĸt     | Can | icel     |

2.2.5 Click ready to install for the next steps to begin of installation

| Setup - PaylinePayroll version 1.0.0                                                                                                    | _       |       | $\times$ |
|----------------------------------------------------------------------------------------------------|---------|-------|----------|
| Ready to Install<br>Setup is now ready to begin installing PaylinePayroll on your compute                                                 | r.      | (     | (10)     |
| Click Install to continue with the installation, or click Back if you want<br>change any settings.                                        | to revi | ew or |          |
| Destination location:<br>C:\Program Files (x86)\PaylinePayroll<br>Additional tasks:<br>Additional shortcuts:<br>Create a desktop shortcut |         | ^     |          |
|                                                                                                    |         |       |          |
| <                                                                                                    |         | >     |          |
| Back Insta                                                                                                    | all     | Car   | ncel     |

Copyright © 2025 Payline Payroll. Property of EunoiaConsultants. Visit website on www.paylinepayroll.co.zw or email admin@paylinepayroll.co.zw

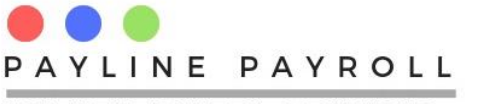

FOR YOUR PAYROLL SOLUTIONS

|               | — Setup - Pay                  | rlinePayroll version 1.0.0                                                                                        | _                       |             | ×  |
|---------------|--------------------------------|----------------------------------------------------------------------------------------------------|-------------------------|-------------|----|
|               | <b>Installing</b><br>Please wa | it while Setup installs PaylinePayroll on your computer.                                                          |                         |             | Ì  |
|               | Extracting<br>C:\Progra        | ı files<br>m Files (x86) \PaylinePayroll \Lib \pdfbox-app-2.0.12.jar                                              |                         |             |    |
|               |                                |                                                                                                    |                         |             |    |
|               |                                |                                                                                                    |                         |             |    |
|               |                                |                                                                                                    |                         |             |    |
|               |                                |                                                                                                    |                         |             |    |
|               |                                |                                                                                                    |                         | Cano        | el |
| 2.2.6 Finish  | installation                   |                                                                                                    |                         |             |    |
| Setup - Payli | inePayroll vers                | sion 1.0.0 —                                                                                                    |                         | $\times$    |    |
|               |                                | Completing the PaylinePa<br>Setup Wizard                                                                          | yroll                   |             |    |
|               | $\sim$                         | Setup has finished installing PaylinePayroll on y<br>The application may be launched by selecting t<br>shortcuts. | our comp<br>he installe | uter.<br>ed |    |

Click Finish to exit Setup.

Launch PaylinePayroll

| Once completed click finish. After completing the steps you are ready to login with you password. |
|---------------------------------------------------------------------------------------------------|
|---------------------------------------------------------------------------------------------------|

<u>F</u>inish

Copyright © 2025 Payline Payroll. Property of EunoiaConsultants. Visit website on www.paylinepayroll.co.zw or email admin@paylinepayroll.co.zw